## UNITED STATES DEPARTMENT OF AGRICULTURE

Farm Service Agency Washington, DC 20250

For: State and County Offices, CMA's, DMA's, LSA's, and Cotton Clerks

#### **Processing Commodity Loans with Sequestration Reduction**

Approved by: Deputy Administrator, Farm Programs

Michael Alterto

#### 1 Overview

#### A Background

The Balanced Budget and Emergency Deficit Control Act of 1985, as amended by the Budget Control Act of 2011, provided legislation to apply automatic spending cuts (Sequestration) to all Federal Agencies. Notice PS-706 provided guidance that commodity loan making and LDP software, including APSS, ACRS, and eLDP, were shutdown to enable modifications to reduce the gross loan principal by 5.1 percent for 2013 crop year loans and LDP's made beginning October 1, 2013. Loans that were **approved and disbursed** before October 1, 2013, were not reduced because of sequestration.

#### **B** Purpose

This notice informs Field Offices that software is available to process crop year 2013 commodity loans through APSS with the 5.1 percent reduction and provides instructions to process loans with the sequestration reduction.

## C Contact

For questions about this notice, contact the following as applicable.

| THEN contact                              |
|-------------------------------------------|
| Cecile Wynne by either of the following:  |
|                                           |
| • e-mail at cecile.wynne@wdc.usda.gov     |
| • telephone at 202-720-8413.              |
| Stacy Carroll by either of the following: |
|                                           |
| • e-mail at stacy.carroll@wdc.usda.gov    |
| • telephone at 202-690-8037.              |
| Shayla Watson by either of the following: |
|                                           |
| • e-mail at shayla.watson@wdc.usda.gov    |
| • telephone at 202-690-0013.              |
|                                           |

| Disposal Date | Distribution                                                                                    |
|---------------|-------------------------------------------------------------------------------------------------|
| April 1, 2014 | State Offices; State Offices relay to County Offices,<br>CMA's, DMA's, LSA's, and Cotton Clerks |

#### 2 Software Modifications to Loan Making

#### A Application of Sequestration Reduction

Commodity loans approved **and** disbursed before October 1, 2013, shall not be reduced because of sequestration.

If a loan is approved and disbursed through APSS after **October 16, 2013**, the loan will be sequestered. Any loan that was saved in APSS and not disbursed, regardless of COC or designee approval, **must** be cancelled and reissued.

**Important:** Because of the Government shutdown, the dates October 1 through 16, 2013, are **not** valid approval or "date documents received" dates.

| IF a crop year 2013 loan                 | THEN                                              |
|------------------------------------------|---------------------------------------------------|
| was entered and saved with no approval   | the saved loan must be cancelled and reissued in  |
| date or no "date document received" date | APSS according to subparagraph 2 B. The loan      |
| entered in APSS                          | must be entered as a manual loan according to     |
|                                          | subparagraph 2 C for the sequestration reduction  |
|                                          | to be applied.                                    |
| was approved or has "date documents      | the loan must be cancelled and re-entered in      |
| received" date before October 1, 2013,   | APSS for the sequestration reduction to be        |
| but not disbursed through APSS           | applied. Enter October 17, 2013, as the           |
|                                          | approval date and/or the date documents were      |
|                                          | received, if applicable. See subparagraph 2 B to  |
|                                          | cancel loans, and subparagraph 2 C to re-enter in |
|                                          | APSS.                                             |
| was approved and disbursed through       | the loan must be cancelled according to           |
| APSS before October 1, 2013, and         | subparagraph 2 B and re-entered in APSS as        |
| requires a correction to loan making     | indicated in subparagraph 2 C so the              |
|                                          | sequestration reduction is <b>not</b> applied.    |
| was not previously entered in APSS and   | Follow subparagraph 2 E to process the loan.      |
| was approved or has a "date documents    | Enter the true approval date or date documents    |
| received" date after October 16, 2013    | in APSS. This date must <b>after</b>              |
|                                          | October 16, 2013.                                 |

## **B** Procedure to Cancel/Correct a Loan in APSS

To reverse a loan to process a correction, follow these steps.

| Step | Action                                                                                                    |
|------|----------------------------------------------------------------------------------------------------|
| 1    | In APSS, from Price Support Main Menu PCA005, select option 7, "Correct a                                      |
|      | Loan/LDP".                                                                                                    |
| 2    | Enter the required information to select the applicable producer and loan to correct.                          |
|      | <b>Note:</b> The user will have the option to view the loan details to ensure that the correct loan is chosen. |
| 3    | Once the loan is selected, Loan Correction Screen PXA00005 will be displayed                                   |
|      | showing the transaction type, transaction date, and transaction time.                                          |
| 4    | Place a "Y" next to the Loan Making transaction to reverse the loan and PRESS                                  |
|      | "Enter" to continue.                                                                                           |
| 5    | Verify the loan to be reversed and PRESS "Enter" to continue.                                                  |
| 6    | A "Correction Posting Check-Off List" will automatically print listing the reversed                            |
|      | transactions.                                                                                                  |
| 7    | If the loan was disbursed through APSS and certified and signed in NPS, the loan                               |
|      | will be cancelled and a receivable will be automatically created in NRRS.                                      |
|      |                                                                                                    |
|      | <b>Note:</b> Do <b>not</b> manually create a receivable for a cancelled loan in NRRS. Verify                   |
|      | that the receivable has been established according to 64-FI.                                                   |

## C Manual Loan Entry in APSS

Follow the instructions in the following table to enter a manual loan in APSS.

| Step | Action                                                                                 |
|------|----------------------------------------------------------------------------------------|
| 1    | To enter a corrected loan or a loan that must be backdated, enter the loan as a manual |
|      | "90000" series number.                                                                 |
|      | Use form CCC-676 to determine the next available 90000 number.                         |
|      | Notes: If EWR was previously used, access the FSA EWR System according to              |
|      | 2-LP Rice, subparagraph 175 B. Retransfer the EWR File Sequence Number                 |
|      | associated with MAL that has been reversed to APSS according to 2-LP Rice,             |
|      | paragraph 179. For loans using EWR or preprocessed file for peanuts, see               |
|      | Notice PS-705 for additional information. See 7-CN to reprocess cotton                 |
|      | receipts.                                                                              |

# C Manual Loan Entry in APSS (Continued)

| Step | Action                                                                                        |
|------|-----------------------------------------------------------------------------------------------|
| 2    | To ensure that the corrected loan is not sequestered, On Screen PCA1200 enter the             |
|      | following:                                                                                    |
|      |                                                                                               |
|      | • select "Y" to the question, "Is this a recording of a manually made action"                 |
|      | a solution (W) to the execution (To this the near the for some stad loop?)                    |
|      | • select Y to the question, is this the re-entry of a corrected toan                          |
|      | <b>Important:</b> If this is the re-entry of a loan that was not previously disbursed         |
|      | through APSS, answer "N". The user will <b>not</b> be prompted to enter                       |
|      | the crop year and loan number.                                                                |
|      |                                                                                               |
|      | • enter the crop year and loan number of the original loan, when prompted.                    |
|      | <b>Note:</b> For loans using EWR for rice, see 2-LP Rice, paragraph 180 for additional        |
|      | instructions. For loans using EWR for peanuts, see Notice PS-705, paragraph 6.                |
| 3    | Continue processing the loan in the normal manner until Screen PLB13510 (farm-stored)         |
|      | or Screen PLC12010 (warehouse-stored) is displayed. Verify that the sequestration             |
|      | reduction is <b>not</b> applied, as applicable.                                               |
|      |                                                                                               |
|      | <b>Important:</b> If this is the entry of a saved loan that was not disbursed through APSS,   |
| 1    | the sequestration reduction will apply.                                                       |
| 4    | On Screen PLB15510 (farm-stored) or Screen PLC12010 (warehouse-stored):                       |
|      | • enter the original disbursement date                                                        |
|      | <ul> <li>re-enter the "Calculated" amounts under the "Manual" column</li> </ul>               |
|      |                                                                                               |
|      | PRESS "Enter" to continue.                                                                    |
| 5    | On Screen PLA005, select option 1, "Print loan documents and disburse check".                 |
| 6    | On Screen PLD12500, be sure to enter the original manner in which payables were               |
|      | requested. This will facilitate further receivable processing to reconcile the original loan. |
| 7    | Enter the original dates for the information as requested.                                    |
|      |                                                                                               |
|      | Complete APSS processing by entering:                                                         |
|      | • "N" to the question "Is the producer or co-producer delinquent on any Federal pontay        |
|      | debt" if applicable                                                                           |
|      | dest , il appleable                                                                           |
|      | • "Y" to the question, "Do you wish to complete the process".                                 |
|      |                                                                                               |
|      | Press "Enter" to continue.                                                                    |
|      |                                                                                               |
|      | Ensure that CCC-677 or CCC-678 is printed and not CCC-677S or CCC-678S.                       |

## D Reconciling Receivables in NPS for Disbursed Loans

Reconcile the loan receivable according to the following table.

| Step | Action                                                                                                    |                                       |
|------|----------------------------------------------------------------------------------------------------|---------------------------------------|
| 1    | Ensure that the corresponding receivable is available                                                      | according to FMD policy.              |
|      | Perform a search of the receivable, if necessary.                                                          |                                       |
|      | <b>Note:</b> If the receivable has not shown up under the r<br>"Reset Payment Processing" according to 1-F | new loan payable in NPS, click<br>II. |
| 2    | In NPS, offset the receivable from the new loan.                                                           |                                       |
| 3    | IF the reconciliation results in a                                                                         | THEN                                  |
|      | negative difference because the receivable is not                                                          | demand the unpaid portion.            |
|      | fully paid off by the new loan                                                                             |                                       |
|      | positive difference because the receivable is cleared                                                      | transmit those funds to the           |
|      | and additional funds are available for disbursal                                                           | producer, as applicable.              |
| 4    | Continue the certification and signing or demand pro                                                       | cess according to 1-FI.               |

#### **E** Entering Loans in APSS with the Sequestration Reduction

If a loan is approved and disbursed through APSS after **October 16, 2013**, the loan will be sequestered. The loan shall be processed in the normal manner, with attention paid to the screens emphasized in the following table.

| Step | Action                                                                                                    |
|------|----------------------------------------------------------------------------------------------------|
| 1    | On Price Support – ID Entry Screen PCA11000, enter the appropriate information to                                                            |
|      | identify the producer, such as the name or TIN. Ensure that "13" is entered for the                                                          |
|      | crop year and "N" is entered for a new loan.                                                                                                 |
|      |                                                                                                    |
|      | 069-NATCHITOCHES PCA11000 PRICE SUPPORT - ID ENTRY Version: AE20 10-29-13 16:03 Term V1                                                      |
|      |                                                                                                    |
|      | Enter Producer's Last Name FARMER or<br>Producer's ID (Numeric) and (Optional) Type (S, I, or E) .<br>Crop Year 13 Loan/LDP Number N (nnnnn) |
|      | Press "Enter" To Continue Cmd3=Previous Menu Cmd7=End Of Job                                                                                 |
|      | Press "Enter" lo Continue Cmd3=Previous Menu Cmd7=End Of Job                                                                                 |
|      | Processing will continue as normal until Screen PLB13000 for farm-stored or<br>Screen PLC11000 for warehouse-stored is displayed.            |

| Step | Action                                                                                                    |
|------|----------------------------------------------------------------------------------------------------|
| 2    | Screen PLB13000 will display the reduced loan amount for farm-stored loans.                                                                                                    |
|      |                                                                                                    |
|      | 069-NATCHITOCHES PLB13000<br>PRICE SUPPORT – LOAN MAKING Version: AE20 10-29-13 16:07 Term V1                                                                                                    |
|      | JOE FARMER CY 13 LOAN# 26 COMM CORN                                                                                                    |
|      | Calculations determined on the following Seals:                                                                                                    |
|      | SEAL MORTGAGED LOAN LOAN TOTAL LOAN<br>NUMBER QUANTITY QUANTITY RATE AMOUNT                                                                                                    |
|      | 1 10,000.00 10,000.00 3.5600 33,784.40                                                                                                    |
|      | Press "Enter" To Continue       Cmd3=Previous Screen       Cmd7=End Of Job         Screen PLC11000 will display the reduced loan amount for warehouse-stored loans.         PRICE SUPPORT - LOAN MAKING       Version: AE20 10-29-13 18:24 Term V1         JOE FARMER       CY 13 LOAN# 27 COMM CORN         Receipt Number       123456         Receipt Loan Quantity       10,000.00         Resic Commodity Loan Rate       3.5600                                                                                                    |
|      | Total Premiums Amount .0000 Total Discounts Amount .0000                                                                                                    |
|      | Net Loan Rate 3.5600                                                                                                    |
|      | Press "Enter" To Continue Cmd3=Previous Screen Cmd7=End Of Job                                                                                                    |
|      | In these examples, the loan rate for corn is \$3.56 per bu. The quantity placed under loan is 10,000 bu.; however, the total loan amount displayed is \$33,784.40.<br><b>Notes:</b> The loan amount with the sequestered reduction is carried throughout loan making in APSS. See step 4 for the actual loan amount before the reduction. This is the calculation to determine the loan amount before the reduction for fees:<br>10,000 bu. x \$3.56 loan rate = \$35,600<br>\$35,600 x 0.051 = \$1,815.60<br>\$35,600 - \$1,815.60 = \$33,784.40 total loan amount. |
|      | PRESS "Enter" to continue.                                                                                                    |

| tep |                                     | Action                                             |       |
|-----|-------------------------------------|----------------------------------------------------|-------|
| 3   | In addition to the loan quant       | ity and reduced loan amount, Screen PLB13500       |       |
|     | displays the service fee for f      | farm-stored loans and assessment deductions, if    |       |
|     | applicable. Review this scre        | een and make any authorized adjustments to the fee | s, if |
|     | applicable.                         |                                                    |       |
|     | 069-NATCH                           | HITOCHES PLB13500                                  |       |
|     | PRICE SUPPORT - LOAN MAKING         | Version: AE20 10-29-13 16:08 Term V1               |       |
|     | JOE FARMER                          | CY 13 LOAN# 26 COMM CORN                           |       |
|     | The figures below are the total     | calculation for the loan:                          |       |
|     | Mortgaged Quantity<br>Loan Quantity | 10,000.00                                          |       |
|     |                                     |                                                    |       |
|     | Loan Amount                         | 33,784.40                                          |       |
|     |                                     | ,                                                  |       |
|     | Please enter the following info     | prmation:                                          |       |
|     |                                     |                                                    |       |
|     | Service Fees                        |                                                    |       |
|     | Droce "Enter" To Continue Cr        | d2-Droviews Screen Crd7-End Of Joh                 |       |
|     | to the fees, if applicable.         |                                                    |       |
|     | PRICE SUPPORT - LOAN MAKING         | Version: AE20 10-29-13 18:24 Term V1               |       |
|     | JOE FARMER                          | CY 13 LOAN# 27 COMM CORN                           |       |
|     | The figures below are the total     | calculation for the loan:                          |       |
|     | Loan Quantity                       | 10,000.00                                          |       |
|     | Loan Amount                         | 33,784.40                                          |       |
|     | Please enter the following info     | ormation:                                          |       |
|     | Service Fees                        | •••••45.00                                         |       |
|     | Press "Enter" To Continue Cm        | nd3=Previous Screen Cmd7=End Of Job                |       |
|     | PRESS "Enter" to continue.          |                                                    |       |

| Sci                                                               |                                                                                                    |
|-------------------------------------------------------------------|----------------------------------------------------------------------------------------------------|
| loa                                                               | reen PLB13505 for farm-stored loans, or Screen PLC12005 for warehouse-store<br>ans, displays the following:                                                                                                    |
| •                                                                 | gross loan amount before sequestration                                                                                                    |
|                                                                   | Note: For:                                                                                                    |
|                                                                   | • cotton and peanut loans, the gross loan amount is after adjustments for premiums and discounts                                                                                                    |
|                                                                   | • rice loans, the gross loan amount is based on the milling yield.                                                                                                    |
| •                                                                 | reduction amount (gross loan amount x sequestration factor of 5.1 percent for 2013 CY)                                                                                                    |
| •                                                                 | total loan amount (gross loan amount – reduction amount)                                                                                                    |
| •                                                                 | reduction factor (5.1% CY 2013)                                                                                                    |
| •                                                                 | applicable fees and/or charges (such as the assessment fee or service fee)                                                                                                    |
|                                                                   | <b>Note:</b> The fees and/or charges are commodity and/or area specific as authoriz by FSA.                                                                                                    |
| 1                                                                 |                                                                                                    |
| Im                                                                | <b>iportant:</b> Fees are applied to the loan after the sequestration reduction. Any applicable fee will be reduced from the loan total on the following screen.                                                                                                    |
| Im<br>Th                                                          | <ul><li><b>aportant:</b> Fees are applied to the loan after the sequestration reduction. Any applicable fee will be reduced from the loan total on the following screen.</li><li>is is an example of Screen PLB13505 for farm-stored loans.</li></ul>                                                                                                    |
| Im                                                                | <ul> <li>iportant: Fees are applied to the loan after the sequestration reduction. Any applicable fee will be reduced from the loan total on the following screen.</li> <li>is is an example of Screen PLB13505 for farm-stored loans.</li> </ul>                                                                                                    |
|                                                                   | <b>apportant:</b> Fees are applied to the loan after the sequestration reduction. Any applicable fee will be reduced from the loan total on the following screen. is is an example of Screen PLB13505 for farm-stored loans.           ICE SUPPORT - LOAN MAKING         Version: AE20         10-29-13         16:08         Term V1           ICE SUPPORT - LOAN MAKING         Version: AE20         10-29-13         16:08         Term V1                                                                                                    |
|                                                                   | <b>apportant:</b> Fees are applied to the loan after the sequestration reduction. Any applicable fee will be reduced from the loan total on the following screen. is is an example of Screen PLB13505 for farm-stored loans. ICE SUPPORT - LOAN MAKING Version: AE20 10-29-13 16:08 Term V1 CY 13 LOAN# 26 COMM CORN ORIGINAL LOAN AMOUNT                                                                                                    |
|                                                                   | <b>aportant:</b> Fees are applied to the loan after the sequestration reduction. Any applicable fee will be reduced from the loan total on the following screen.         is is an example of Screen PLB13505 for farm-stored loans.         Ice support - LOAN MAKING       Version: AE20 10-29-13 16:08 Term V1         Ice SUPPORT - LOAN MAKING       Version: AE20 10-29-13 16:08 Term V1         Ice FARMER       CY 13 LOAN# 26 COMM CORN         ORIGINAL LOAN AMOUNT       05,600.00         Oss Loan Amount       35,600.00         Jate       35,600.00                                                                                                    |
| Im<br>Th<br>PR<br>JOI                                             | apportant:       Fees are applied to the loan after the sequestration reduction. Any applicable fee will be reduced from the loan total on the following screen.         is is an example of Screen PLB13505 for farm-stored loans.         ICE SUPPORT - LOAN MAKING       Version: AE20 10-29-13 16:08 Term V1         ICE SUPPORT - LOAN MAKING       Version: AE20 10-29-13 16:08 Term V1         ICE SUPPORT - LOAN MAKING       Version: AE20 10-29-13 16:08 Term V1         ICE SUPPORT - LOAN MAKING       Version: AE20 10-29-13 16:08 Term V1         ICE FARMER       CY 13 LOAN# 26 COMM CORN         ORIGINAL LOAN AMOUNT       ORIGINAL 1,815.60         tal Loan Amount       33,784.40 5.10 %                                                                                                    |
| Im<br>Th<br>PRJ<br>JOI<br>Great<br>Reat<br>Tot<br>Reat            | aportant:       Fees are applied to the loan after the sequestration reduction. Any applicable fee will be reduced from the loan total on the following screen.         is is an example of Screen PLB13505 for farm-stored loans.         ICE SUPPORT - LOAN MAKING       Version: AE20 10-29-13 16:08 Term V1         ICE SUPPORT - LOAN MAKING       Version: AE20 10-29-13 16:08 Term V1         ICE SUPPORT - LOAN MAKING       Version: AE20 10-29-13 16:08 Term V1         ICE SUPPORT - LOAN MAKING       Version: AE20 10-29-13 16:08 Term V1         ICE SUPPORT - LOAN MAKING       Version: AE20 10-29-13 16:08 Term V1         ICE SUPPORT - LOAN MAKING       Version: AE20 10-29-13 16:08 Term V1         ICE SUPPORT - LOAN MAKING       Version: AE20 10-29-13 16:08 Term V1         ICE SUPPORT - LOAN MAKING       Version: AE20 10-29-13 16:08 Term V1         ICE SUPPORT - LOAN MAKING       Version: AE20 10-29-13 16:08 Term V1         ICE SUPPORT - LOAN MAKING       Version: AE20 10-29-13 16:08 Term V1         ICE SUPPORT - LOAN MAKING       Version: AE20 10-29-13 16:08 Term V1         ICE SUPPORT - LOAN MAKING       Version: AE20 10-29-13 16:08 Term V1         ICE SUPPORT - LOAN MAKING       Version: AE20 10-29-13 16:08 Term V1         ICE SUPPORT - LOAN MAKING       Version: AE20 10-29-13 16:08 Term V1         ICE SUPPORT - LOAN MOUNT       33,784.40         ICO SUPORT - SUPORT - SUPORT - SUPORT - SUPORT - SUPORT - SUPORT -                                                                                                    |
| Im<br>Th<br>PRI<br>JOI<br>Grot<br>Rec<br>Tot<br>Rec<br>The<br>Ser | aportant:       Fees are applied to the loan after the sequestration reduction. Any applicable fee will be reduced from the loan total on the following screen.         dis is an example of Screen PLB13505 for farm-stored loans.         Image: the sequestration reduction of the following screen.         dis is an example of Screen PLB13505 for farm-stored loans.         Image: the sequestration reduction of the following screen.         dis is an example of Screen PLB13505 for farm-stored loans.         Image: the sequestration reduction of the following screen.         Image: the sequestration reduction of the sequestration reduction of the following screen.         Image: the sequestration reduction of the sequestration reduction of the following screen.         Image: the sequestration reduction of the sequestration reduction of the following screen.         Image: the sequestration of the sequestration of the sequestratin the sequestration of the sequestration of the seque |

```
Action
Step
        This is an example of Screen PLC12005 for warehouse-stored loans.
  4
(Cntd)
                             069-NATCHITOCHES
                                                                  PLC12005
        PRICE SUPPORT - LOAN MAKING
                                               Version: AE20 10-29-13 18:24 Term V1
                             27 COMM CORN
                                                      CY 13 LOAN#
         JOE FARMER
                                     ORTGINAL
                                    LOAN AMOUNT
        Gross Loan Amount
                                       35,600.00
        Reduction Amount
                                        1,815.60
                                       33,784.40
         Total Loan Amount
         Reduction Factor
                                           5.10 %
         The following are applicable fees and/or charges:
         Research and Promotion Fee
         Service Fees
                                          45.00
        Press "Enter" To Continue
                                   Cmd3=Previous Screen
                                                         Cmd7=End Of Job
                       Screen PLD13505 or Screen PLC12005 must be printed and saved
       Important:
                       in the producer's loan folder to record the original loan amount,
                       reduction amount and total loan amount. A copy of this screen may
                       also be given to the producer.
       PRESS "Enter" to continue.
       For farm-stored loans, Screen PLB13510 redisplays the information from screen
  5
       PLB13505 with the disbursement amount.
                             069-NATCHITOCHES
                                                                  PLB13510
                                               Version: AE20 10-29-13 16:09 Term V1
         PRICE SUPPORT - LOAN MAKING
                                                                   26 COMM CORN
         JOE FARMER
                                                      CY 13 LOAN#
                                                                        Mortgaged Quantity
                                                        10,000.00
           Loan Quantity
                                                        10,000.00
          Loan Amount
                                                        33,784,40
           Disbursement Amount
                                                        33,739.40
         Press "Enter" To Continue
                                   Cmd3=Previous Screen
                                                         Cmd7=End Of Job
```

**E** Entering Loans in APSS with the Sequestration Reduction (Continued)

Step Action 5 For warehouse-stored loans, Screen PLB12010 redisplays the information from (Cntd) screen PLB12005 with the disbursement amount. 069-NATCHITOCHES PLC12010 PRICE SUPPORT - LOAN MAKING Version: AE20 10-29-13 18:24 Term V1 CY 13 LOAN# 27 COMM CORN JOE FARMER Loan Quantity 10,000.00 Loan Amount 33,784.40 Disbursement Amount 33,739,40 Press "Enter" To Continue Cmd3=Previous Screen Cmd7=End Of Job PRESS "Enter" to continue to the next screens and complete the loan in the normal manner. Ensure that CCC-677S or CCC-678S and continuation CCC-684 or CCC-684-1, as 6 applicable, are printed. **Note:** An update to the current transaction statement will be provided in a future enhancement.

#### **F** Software Broadcast

Software was broadcast to the field on October 31, 2013. See:

- Information Bulletin 6707 for additional information
- Notice LP-2187 for policy guidelines.